# i-gotU GTシリーズ GPSロガーをご購入のお客様へ @tripソフトウェア ダウンロードのお願い

このたびは、i-gotU GTシリーズのGPSロガー製品をご購入頂き誠にありがとうございます。 2016年2月出荷分より、製品メーカーのMobile Action Technology Inc では、製品への CD-ROMの付属を中止し、ダウンロード形式に変更いたしました。

そのため、本製品にはCD-ROMは付属しておりません。

ソフトウェアのi-gotU ソフトウェア(@trip Travel & Sports suite)は最新のソフトウェアをダウンロードしてご使用くださいませ。

【ダウンロード方法】 当社ウェブサイトにアクセスしてください。

i-gotU ソフトウェアダウンロードのご案内 (URLは下記を入力してください) http://ashiter.com/?page\_id=1670

 ①所定の機種を選択するとメーカーダウンロードページに移動しますので、 atrip.exeをダウンロードしてください。 ファイル名:atrip.exe ファイル内容:@tripソフトウェア /ドライバ/マニュアル/ファームウェア ※ダウンロードファイルは、必ず一度パソコンへ保存をしてください。 ※同ページのドライバのダウンロードは不要です。

 ②ダウンロード後、パソコンへダウンロードしたファイル「atrip.exe」をダブルクリックすることで、インストールが開始します。
※GPSロガーはPCへ接続せずに、インストールを開始してください。 インストール中に、接続指示が表示されます。

③インストールの詳しい方法につきましては、
「i-gotU ソフトウェアダウンロードのご案内」ページ内の
「i-gotU 専用ソフトウェア インストールマニュアル(PDF)」をご参照ください。

④使用方法のマニュアルは、@tripソフトウェアの右斜め上の「?」ボタンをクリックする ことで、日本語マニュアルが表示されます。

ソフトウェアのアップデートについて i-gotU GPSロガー用ソフトウェアはGoogle Mapsと連携されています。 Google Mapsの仕様変更が発生した際は、マップ表示に不具合が発生することがございます。 その際には、ソフトウェアのアップデートが必要になりますが、Google社は仕様変更を突然 行なわれることがございますので、アップデート配布までお時間をいただくことがございま すことを、予めご理解賜りますようお願い申し上げます。

ソフトウェアのアップデートなどの報告につきましては、 株式会社アシター商事 ウェブサイト http://www.ashiter.com/ ※右斜め上の「製品サポート」より、ご確認いただけます。

## igotU GPSロガー GT-120/GT-600 セットアップ マニュアル

この度は製品をご購入いただき誠にありがとうございます。 本紙では、製品のご使用方法の導入編とトラブルの対処につきまして、ご説明させていただきます。 より詳しい製品のご使用方法の説明につきましては、付属のCD内マニュアル または下記ページより、マニュアルをダウンロードしてください。 ※@trip PCの左上「?」アイコンでも、マニュアル内容を確認することができます。 Mobile Action 日本語マニュアル ダウンロードURL http://ds.mobileaction.com/@trip/documents/atrip(Japanese).zip 弊社ソフトウェア 日本語インストールマニュアル ダウンロードURL http://www2.ashiter.com/mba/install\_manual.pdf

# 最初にソフトウェアをダウンロードし、インストールしてください。

(CD-ROMの同梱配布は2016年1月より中止になりました、付属CDがある場合はご使用しないでください) 1.商品到着後、下記インターネットURLのダウンロードページより、ソフトウェアの @trip PC (Travel & Sports Suit)をインストールしてください。

#### Mobile Action ソフトウェア ダウンロードページ URL

- http://global.mobileaction.com/download/i-gotU\_download1.jsp ファイル名:atrip.exe
- 【ご注意】 ※必ずご使用パソコンの管理者権限のユーザーで、インストールしてください。 ※USBハブを使わず、PC本体に専用USBケーブルを接続してください。 ※インストール前にGPSロガー本体をUSB接続しないでください。

2インストール中に、GPSロガーとの接続が必要になりますので、付属のUSBケーブルを使用し、 GPSロガーとパソコンを接続してください。 最初にGPSロガーの充電が必要になりますので、ご使用前にパソコンと専用USBケーブルで GPSロガー本体を接続し、充電をしてください。

# 【トラブルレスキュー】

当社ウェブサイトの下記URLにご購入ユーザー様専用「よくあるご質問」をご用意しております。 http://ashiter.com/?page\_id=1190

#### ■GPSロガーがパソコンに認識されない

@tripを起動中に赤色ランプのままの状態の場合、@tripに認識されていません。
一度、@tripを閉じるか、PCを再起動後、専用USBケーブル及びGPSロガー本体を外してから、
再度@tripを起動し、GPSロガー本体とUSBケーブルの接続を確認後、PCに接続してください。
※パソコンのユーザーが、管理者権限でない場合、GPSロガーを認識しませんので、ご注意ください。

#### ■GPSとパソコンの接続状況を確認したい

GPSロガーとパソコンの接続は、お使いのPCのデバイスマネージャーで確認できます。 デバイスマネージャーの「ポート(COMとLPT)」をダブルクリックすると、 GPS Logger USB COM Port として、確認可能です。 黄色△マークが出ている場合は、ドライバが壊れている、またはパソコン上で認識されていない状況です ので、再度ドライバファイルのみを付属CDまたは、下記サイトよりダウンロードし、ドライバソフトウェア をデバイスマネージャーのプロパティから更新してください。 http://global.mobileaction.com/download/i.gotU\_download1.jsp ファイル名: atrip Driver.exe

#### ■ほかのigotU GPSロガーと@tripを併用したい

@tripは複数台数のデバイスで使用可能です。但し、PCへの接続は1台ずつになります。尚、どのデバイスで取得したかの確認はできません。 GT-900シリーズ、GT-820シリーズを既にお使いの場合、USBドライバが異なります。 付属のCD-ROMより、別途USBドライバのみをインストールしてください。

## ■GPSロガー本体の電源が切れない。ランプが点灯しつづける

電源がオフで、ランプが点灯を続ける場合は、@tripに接続し、デバイスリセットをリセットしてください。 ソフトウェアの仕様上、お使いのパソコンのOS及びUSBしっかりと接続されていない場合、認識されない ことがございます。

# GPSロガーの使い方【導入編】

- ①回りに遮蔽物が少ない所で、GPSロガー本体のボタンを1度だけ押してください。 青いLEDの点灯が始まります。
- ②ボタンを押した場所や回りのビルなどの遮蔽物、天候にもよりますが、約30秒~1分ほどで GPSレーダーを取得します。 GPSレーダーを取得すると赤色と青色のランプ同時点滅と、 青色ランプが交互に点滅します。この状態で、GPSのログを開始します。

※赤色と青色の同時点滅が始まらない場合、遮蔽物の少ない場所で、再度お試し願います。

- ③電源を切る:ボタンを1度押すと赤色のランプが一度点灯し、GPSロガー本体の電源がオフ になります。
- ④PCの@tripを起動後、専用USBケーブルを接続してください。
- GPSロガーを専用USBケーブルに接続するとし赤色と青色のランプが同時点灯します。
- 約15秒~20秒で、青色ランプが点滅し、赤色ランプが点灯すると@tripが、GPSロガー
- の検出をし、画面にアラートが現われます。
- 「はい」をクリックし、GPSログデータをパソコンにダウンロードします。
- ⑤トリップの作成の画面が表示されますので、オプションの選択で「トリップの作成」を選択してください。
- ⑥トリップを開始の画面は次へをクリックしてください。 GPS本体のログデータがクリアされます。

⑦専用ケーブルからGPSロガー本体の接続を外すと、赤ランプが約5秒で消えます。

GPSロガー本体の電源を入れることが可能な状態になります。

以上で、本体の確認が完了です。

## ■トラックデータのパソコン上の保存場所を確認したい

記録されておりますトラックデータの保存場所は下記になります。 C:¥Documents and Settings¥Users¥ユーザー名¥AppData¥Roaming¥Mobile Action¥atrip¥track C:¥Documents and Settings¥Users¥ユーザー名¥AppData¥Roaming¥Mobile Action¥atrip¥Resource PCを変更する場合、フォルダごと更新すると、新しいPCでデータが@trip上で確認できます。 ※写真などを張り付けておられる場合は、 C:¥Documents and Settings¥Users¥ユーザー名¥AppData¥Roaming¥Mobile Action¥atrip

上記の@TripフォルダをUSBメモリなどに保存いただき、フォルダを書き換えてください。

#### ■GPSロガーがGPSレーダーを検知しない

本GPSロガーは、車載用のGPSカーナビと異なり、小さな受信機を使用しております。 起動した最初のGPSレーダー検知には、約30秒~1分程度かかることがございます。 受信の際は、遮蔽物の少ない場所で、ご使用ください。また曇が多いなどの天候に左右されることもございます。 うまく、受信されない場合は、一度電源を切り、再度、遮蔽物の少ない見通しの良い位置で、電源を入れて いただくと、GPSレーダーの取得が早い場合がございます。

※遮蔽物の多い場所(山中など)の場合、受信が途切れてしまうこともありますので、ご留意ください。

#### ■@tripの起動がおかしい

ソフトウェアが破損している可能瀬がございますので、@trip PCを再インストールしてください。

## ■充電したが、ボタンを押しても、青色ランプがつかず、電源が入らない

スケジュール機能をオンにしている場合など、ボタンが機能しません。詳しくは、左記「よくあるご質問」 ページをご確認ください。

> 【お問い合わせ先】 Mobile Action.inc 国内正規代理店株式会社アシター商事 〒111-0052 東京都台東区柳橋1-1-15 浅草橋産業会館2階 <u>support@ashiter.com</u> カスタマーサポート 営業時間:11:00~18:00(平日) 弊社正規流通ルート以外の製品につきましては、お問い合わせをお断りしております。